## Fact Sheet

## **Targeted Advertising and Cookies**

## What isTargetedAdvertising?

Advertising companies can track your online activities, across different web sites and over time, in order to build a detailed personal profile about you. This profile is used to help the companies learn about you, and to display advertisements on your screen targeted specifically to your interests. In most

> you from accessing many websites and is not recommended.

30 March 2017 may theorem it to Some becakings they help a website remember your login information, language, and geographical

## Instructions for Deleting Cookies

| Chrome                                                                                                    | Safari                                                                                                    |
|----------------------------------------------------------------------------------------------------|----------------------------------------------------------------------------------------------------|
| <ol> <li>At the top right corner, click on the icon that<br/>looks like this:</li> <li>Click Settings.</li> <li>At the bottom, click Show Advanced Settings.</li> <li>Under the "Privacy" heading, click Content<br/>Settings.</li> <li>a. <u>To Delete Existing Cookies</u>:<br/><i>f</i> Click All cookies and site data.<br/><i>f</i> Click Remove all.</li> <li><u>To Block Future Third -Party Cookies</u>:<br/><i>f</i> Under the "Cookies" sub heading,<br/>check the box nextto Block third -<br/>party cookies and site data.</li> </ol> | <ol> <li>At the top left corner, click Safari.</li> <li>Click Preferences.</li> <li>Click Privacy.</li> <li>a. <u>To Delete Existing Cookies</u>:<br/><i>f</i> Click Remove All Website<br/>Data.<br/><i>f</i> Click Remove Now.</li> <li><u>To Block Future Third -Party</u><br/><u>Cookies</u>:<br/><i>f</i> Beside the "Block cookies"<br/>subheading, select Allow from<br/>website s I visit.</li> </ol> |
| Internet Explorer                                                                                                    | Firefox                                                                                                    |
|                                                                                                    |                                                                                                    |

- At the top right corner, click on the Tools icon, which looks like this:
- 2. Click Internet Options .
  - a. <u>To Delete Existing Cookies</u>: *f* Go to the General tab. Click Delete ...
    - *f* Check the box besideCookies and Website Data . Click Delete .
  - b. <u>To Block Future Third -Party Cookies</u>:
    - f Go to the Privacy tab. Click Advanced.
    - *f* Under the "Third- party Cookies" heading, select Block.
    - f Click OK. Click OK again.

1. At the top right corner, click on the Open

Menu icon, which looks like this:

- 2. Click Options .
- 3. On the left, click Privacy.
- 4. Under the "History" heading, click on the drop-down arrow. Click Use custom settings for history.
  - a. To Delete Existing Cookies:
    - f Click Show Cookies.
    - f Click Remove All .
  - b.